## PRESTA SHOP

JAK OSADZIĆ WIDGET UNIFIED FACTORY? CZĘŚĆ 1

WEJDŹ NA MYPRESTA.EU I WYSZUKAJ MODUŁ PRESTASHOP HTML

ZAPISZ NA KOMPUTERZE WERSJĘ ZIELONĄ DARMOWĄ

ZALOGUJ SIĘ DO PANELU ADMINA

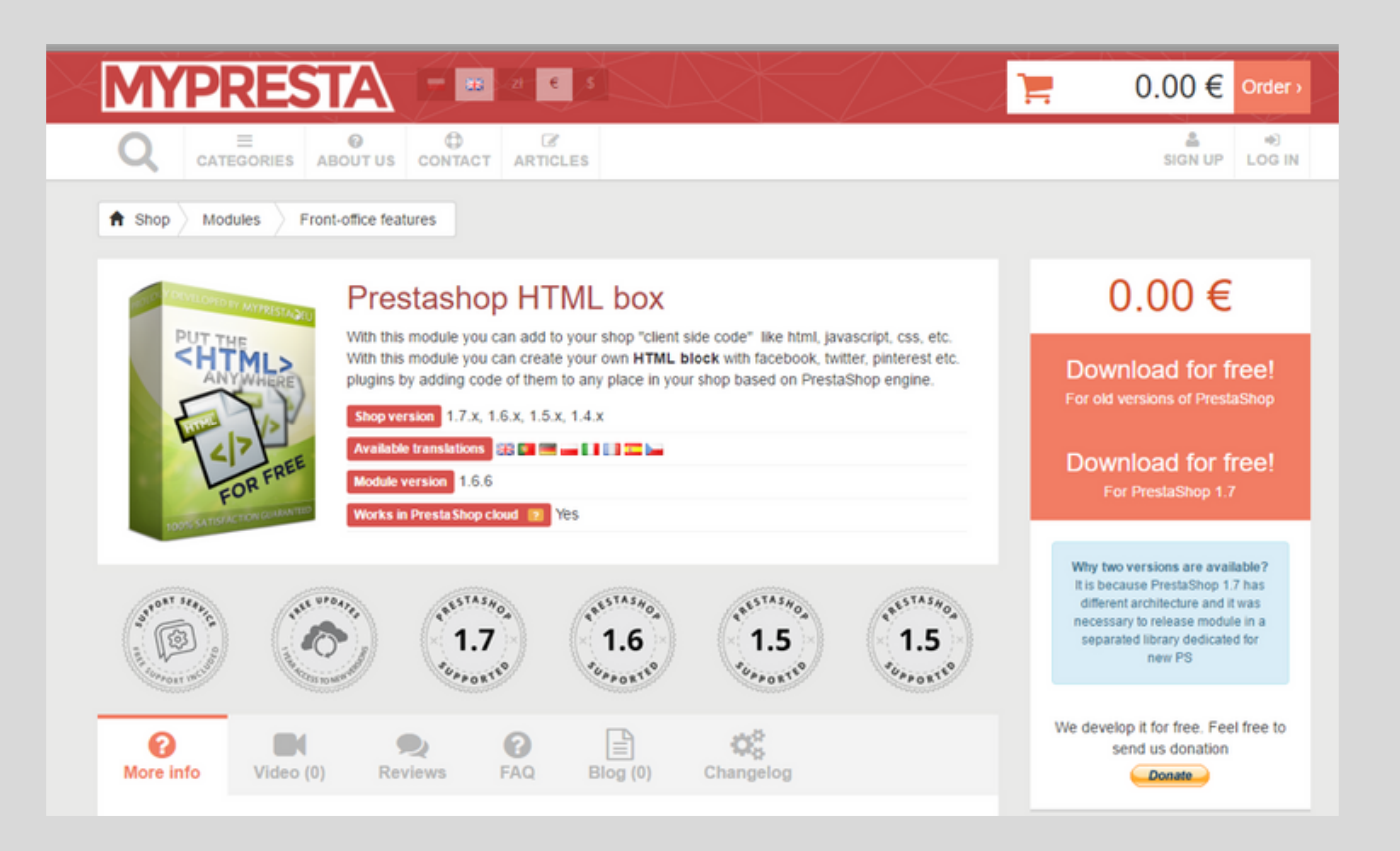

Z MENU WYBIERZ "PREFERENCJE" / "USTAWIENIA GŁÓWNE" ZMIEŃ USTAWIENIE "UŻYJ BIBLIOTEKI HTML PURIFIER" NA NIE I ZAPISZ ZMIANY Z MENU WYBIERZ MODUŁY/MODUŁY I "DODAJ NOWY MODUŁ"

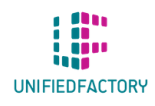

MASZ PYTANIA? SKONTAKTUJ SIĘ Z NAMI PRZEZ WIDGET NA WWW.UNIFIEDFACTORY.COM

## **PRESTA SHOP**

JAK OSADZIĆ WIDGET UNIFIED FACTORY? CZĘŚĆ 2

W PANELU "DODAJ NOWY MODUŁ" KLIKNIJ "WYBIERZ PLIK" I ZAJDŹ ŚCIĄGNIĘTY MODUŁ HTMLBOX.ZIP

NACIŚNIJ "OTWÓRZ" A NASTĘPNIE "PRZEŚLIJ MODUŁ" Z PANELU "LISTA MODUŁÓW" WYBIERZ HTML BOX I KLIKNIJ "INSTALUJ"

|               | DODAJ NOWY MODUL                                                             |                 |                                                               |                                          |    |                       |                |
|---------------|------------------------------------------------------------------------------|-----------------|---------------------------------------------------------------|------------------------------------------|----|-----------------------|----------------|
|               | Modul musi albo w formacie Zip (zip) albo w formacie Tar (tar, tar.gz, lgz). |                 |                                                               |                                          |    |                       |                |
|               |                                                                              |                 | Plik modulu                                                   | 8                                        |    |                       | 😂 Wybierz plik |
|               |                                                                              |                 |                                                               | ± Prześlij moduł                         |    |                       |                |
|               |                                                                              |                 |                                                               |                                          |    |                       |                |
| ISTA MODULÓW  |                                                                              |                 |                                                               |                                          |    |                       |                |
| Q, Szakaj     |                                                                              | Filtruj według  | Zainstalowane i niezginstalowane                              | ütywne i rieaktywne                      | A. | Horzy Wszyscy autorzy |                |
| Ulubione      | 0                                                                            | 6               | Funkcjonalność skliepu<br>HTML box v1.6.6 - przez Mythesta.eu | UğuCSS w dowolnym miejscu swojego sklepu |    |                       | District -     |
|               |                                                                              |                 | Z tym modułem umłęścisz dowolny kod HTI                       |                                          |    |                       |                |
| Administracja | 6                                                                            | detalanta masos | ar -                                                          |                                          |    |                       |                |

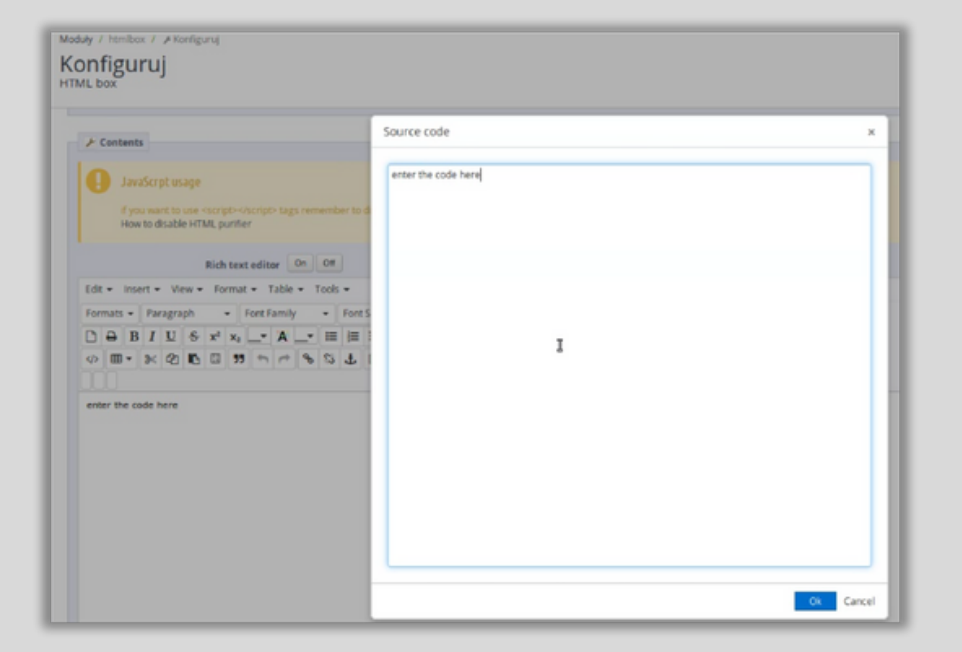

PO INSTALACJI WYSKOCZY POLE "KONFIGURUJ" ZNAJDŹ </> I W POLU "ENTER THE CODE HERE" WKLEJ SKOPIOWANY KOD I DZIAŁAJ!

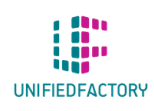

MASZ PYTANIA? SKONTAKTUJ SIĘ Z NAMI PRZEZ WIDGET NA WWW.UNIFIEDFACTORY.COM